# Zoom アプリのインストールについて(ガイダンス・授業等のオンライン受講準備)

#### Zoom を使用してオンラインのガイダンス等に参加する場合、本ページの手順を参考に準備を整えてください。

本書では主にパソコンを使用する手順を主に説明しますが、タブレット・スマートフォンを使用することもできます。

### 目次

### 内容

| 目次                         | 1 |
|----------------------------|---|
| 1.ガイダンス受講準備                | 1 |
| 1-1. Zoom アプリのインストール       | 1 |
| 1-2. Zoom のインターネット接続テストを行う | 2 |
| 2.ガイダンスに参加する               | 4 |
| 3.よくある質問 / 困ったときは          | 4 |
|                            |   |

### 1. ガイダンス受講準備

### 1-1. Zoom アプリのインストール

Zoom で実施されるガイダンス等に参加するにあたり、お手持ちのパソコンなどに Zoom アプリをインストールしてください。(アプリは無料です)

#### パソコンの場合

|   | РЕВОСТА ШАХИМА UV-2 и ин-т<br>ZOOM 2-940- 790-2888 Алиари<br>2-940-948883 2-940-988883 - 940-40 94-229-71ЦАЛКТ                                                                                    |                                                                                              |
|---|----------------------------------------------------------------------------------------------------|----------------------------------------------------------------------------------------------|
| 1 | ミーディング用Zoomクライアント<br>単版に2003-ディング知道などのなったプラックのクライアント<br>が簡単のクシロードはます。ことの学家でダッシュードできます。<br>ダウンロード<br>レージョン 543 G1240 (44 ビット)<br>シビットGwet モダウンロードする AMA クライアントをダウンロードする                            | <b>ZOOM ダウノロードリイドにアクセスしま9</b><br>https://zoom.us/download<br>・「ミーティング用Zoom クライアント」をダウンロードします |
|   | Microsoft Outlook用Zoomプラグイン<br>Catos構ExamプラゲンタインストールするとMicrosoft Outloadシールレー上にパタン<br>が表示すれ、1回のクリックでモーティングの構造中目後の放在を取りてきるようになりま<br>す。<br>クロプロード<br>ノーション543.2381<br>ウェブンでOutloadアドオンとしてExameNatio | 画面の表示に従ってインストールしてください                                                                        |
| 2 | ■ Zaom 957FE-F129 - ○ ×<br>ZOOM<br><u> ミーテイングに参加</u><br>サインイン                                                                                                    | ・インストール後、サインイン画面が表示されますが、<br>ガイダンス等に参加するまで <b>サインインする必要は</b><br>ありません                        |
|   | /(>40× 5.0.0 (23568.0427)                                                                                                    |                                                                                              |

### タブレット・スマートフォンの場合

|   | iPhone∙ iPad              | Android                  | ・アプリストアから「Zoom Cloud Meetings」アプリを                    |
|---|---------------------------|--------------------------|-------------------------------------------------------|
| 1 |                           |                          | インストールしてください<br>※QR コードがうまく読み取れない場合は<br>アプリ名で検索してください |
|   | Download on the App Store | Get IT ON<br>Google Play | -<br>・ ガイダンスまでは起動する必要はありません                           |

### 1-2.Zoom のインターネット接続テストを行う

Zoom 社のサイトで Zoom によるインターネット接続を試すことができます。ガイダンス等に参加する前に必ず試して、動作確認を行ってください。

| 1 | プランと価格 営業担当へのお問い合わせ ミーティングに参加する ミーティングを開催する・ サイン・<br>この、 ビーティング、「テストに参加<br>テストミーティングに参加してインターネット接続をテストします。<br>参加<br>ミーティングに参加できない場合、Zoomサポートセンターで有用な情報をご覧ください。 | ・Zoom のテスト用ミーティングの URL にアクセスします<br>https://zoom.us/test<br>・[参加]をクリックします     |
|---|----------------------------------------------------------------------------------------------------|------------------------------------------------------------------------------|
| 2 | ● DOOMO UNVIKIL                                                                                                    | ・ダイアログボックスが表示されたら[開く]をクリックし、<br>Zoom のアプリを開きます<br>(設定によって表示されない場合があります)      |
| 3 | <ul> <li>✓ ビデオミーティングに参加するときに常にビデオプレビューダイアログを表示します</li> <li>ビデオ付きで参加</li> <li>ビデオなしで参加</li> </ul>                                                               | ・「ビデオプレビュー」の画面が表示されたら<br>「ビデオなしで参加」 をクリックします<br>(設定によって表示されない場合があります)        |
| 4 | <ul> <li>オーディオに接続</li> <li>コンピューターでオーディオに参加</li> <li>コンピューター オーディオのテスト</li> <li>ミーティングへの接続時に、自動的にコンピューターでオーディオに接続</li> </ul>                                   | ・「オーディオに接続」の画面が表示されたら<br>[コンピューターでオーディオに参加]をクリックします<br>(設定によって表示されない場合があります) |

| 5 | ×<br>自分自身が見えますか?<br>カメラを選択<br>HP TrueVision HD Camera 、<br>しいにえ、別のカメラを試す                      | ・「自分自身が見えますか?」の画面が表示されたら<br>[はい]をクリックします<br>(設定によって表示されない場合があります) |
|---|-----------------------------------------------------------------------------------------------|-------------------------------------------------------------------|
| 6 | スピーカーセテストキー<br>着信音が聞こえますか。<br>(ロい 0002<br>スピーカー1: スピーカー / ヘッドフィン (Reshek (R) Au. *)<br>出力レベル: | ・音が聞こえるか確認します<br>聞こえたら[はい]をクリックします                                |
| 7 | マイクモデストキー<br>話してから話をやめます、返答が聞こえますか。<br>マイク1: マイク (feathek(10) Auction) ~<br>スカレーベル:           | ・マイクに向かって話してみます<br>話した声が反復されたら[はい]をクリックします                        |

ここまででインターネットの接続テストは終了です。

## 2. ガイダンス等に参加する

|   |                                                                                                    | ・PorTa II の掲示板や、大学 Web メール宛に            |
|---|----------------------------------------------------------------------------------------------------|-----------------------------------------|
|   |                                                                                                    | ガイダンス等に参加するための招待 URL                    |
|   |                                                                                                    | (https://~から始まる長い文字列)が届きますので            |
|   |                                                                                                    | こまめに確認してください                            |
|   | 例:                                                                                                    | ※予定日が近づいても連絡が来ない場合は、                    |
|   | 受講者の皆さんへ 5 月 25 日 10 時 00 分になりましたら、以下の URL から ZOOM 授業に参加してください。                                                                        | ガイダンス主催者や授業の担当教員に                       |
|   | 参加時「名前」欄は必ずフルネームで入力してください。                                                                                                    | 確認してください                                |
|   | https://dokkyo-ac-jp.zoom.us/j/93527372238?pwd=djA2amtCNEFsUGZdVHRXfkh3YjUzQT09                                                        |                                         |
| 1 | (↑この長い文字列がミーティングリンクです)                                                                                                    | ・ガイダンス等の日時になったら大学から届いた招待 URL            |
|   |                                                                                                    | にアクセスします                                |
|   |                                                                                                    | ▶自動的に Zoom アプリが起動します                    |
|   |                                                                                                    | ▶ 主催者により名前とメールアドレスの入力を求められる<br>場合があります。 |
|   |                                                                                                    | ▶アプリが起動しない場合は画面に                        |
|   |                                                                                                    | 「デスクトップアプリ起動」や「許可をクリック」といった             |
|   |                                                                                                    | ボタン・メッセージが出ていないか確認してみましょう               |
|   | - ×                                                                                                    |                                         |
| 2 | <ul> <li>ホストがこのミーティングを開始するのをお待ちください。</li> <li>い。</li> <li>開始日時: 2:15 PM</li> <li>Zoom meeting invitation - ごろうえきのZoomミーティング</li> </ul> | ・ガイダンス実施者があなたのガイダンス参加を<br>許可するまで待機します   |
|   | コンピューターオーディオをテスト<br>ホストの場合は、このミーティングを開始するために、 <u>ログイン</u> してください。                                                                      |                                         |
|   | <ul> <li>オーディオに接続</li> <li>X</li> </ul>                                                                                                |                                         |
|   |                                                                                                    | ・[コンピューターでオーディオに参加]をクリックします             |
| 3 | コンピューターでオーディオに参加<br>コンピューター オーディオのテスト                                                                                                  | ガイダンスに参加できると、ガイダンス実施者の映像が表示<br>されます     |
|   |                                                                                                    |                                         |

## 3.よくある質問 / 困ったときは

### Q. パソコンを持っていません。

iPhone や Android スマートフォンでも参加可能です。アプリをダウンロードしてアクセスしてください。

### Q. パソコンにカメラ・マイクが付いていません

カメラ・マイクは無くても Zoom ガイダンスには参加できます。

### Q. Zoom アカウントを登録しないといけませんか?

参加者の皆さんはゲストユーザとしてガイダンスに参加しますので、Zoom アカウントは必要ありません。

#### Q. 映像が見づらい・音が聞こえにくい

Wi-Fi に繋がっていなかったり、ご自宅のネットワーク環境が良くない可能性がありますので確認してください。 スピーカーの音質が良くないときはヘッドホン・イヤホンを使うと聞き取りやすくなります。

#### Q. ガイダンス中に誤ってアプリを終了・退出してしまった

再度ミーティングリンク(URL)にアクセスすれば再参加できます。

獨協大学 教育研究支援センター東棟4 階へルプデスク 直通電話:048-946-1916 メール:pc-qa@ml.dokkyo.ac.jp